## **Online Parent Sign Up for Canvas**

### Step 1:

Have your <u>student</u> sign into Canvas and then click the **Account** link [1], then click the **Settings** link [2].

**Open Settings** 

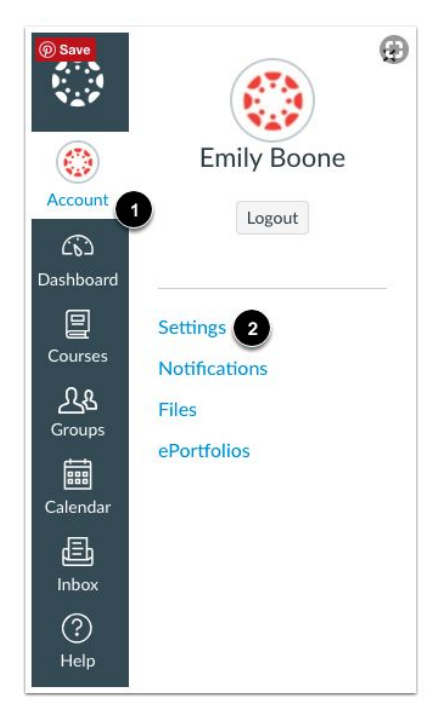

# Step 2:

Click the Pair with Observer button.

#### Pair with Observer

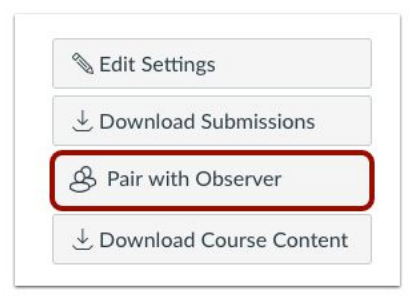

#### Step 3:

Copy the six-digit alphanumeric pairing code [1]. The pairing code will expire after seven days or its first use. To close the window, click the **OK** button [2].

**Note:** Pairing codes are case sensitive. <u>The pairing code will also work with the Canvas</u> <u>App.</u>

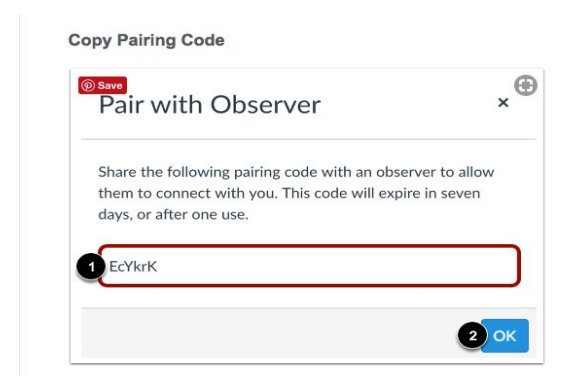

# Step 4:

Open Canvas URL

northlinncsd.instructure.com

|  |   | _   |   |  |
|--|---|-----|---|--|
|  | 1 |     | 4 |  |
|  |   | -   | - |  |
|  | • | 1.1 | , |  |

northlinncsd.instructure.com

### Step 5:

Click the parent sign up link.

| A STATE                         | Pare<br>Click         | nt of a Canvas User?<br>Here For an Account |
|---------------------------------|-----------------------|---------------------------------------------|
| Username<br>Password            |                       |                                             |
| Stay signed in Forgot Password? |                       | Log In                                      |
| Help Privacy policy             | Acceptable Use Policy | Facebook Twitter                            |

## Step 6:

Enter the following information:

| Your Name            |                        |
|----------------------|------------------------|
|                      |                        |
| Your Email           |                        |
| Password             |                        |
| Re-enter Password    |                        |
| Student Pairing Code | What is a pairing code |

## Step 7:

Begin Observing your student. <u>This process may take up to 24 hours before you start</u> <u>seeing your student.</u>

### Step 8:

To add additional students to your account please complete the following steps.

### 1.Open User Settings

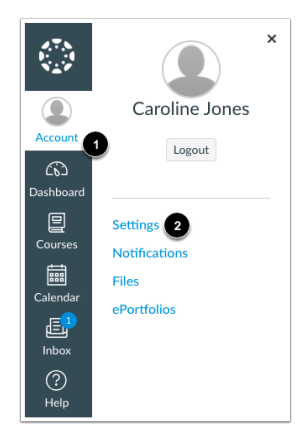

Click the Account link [1], then click the Settings link [2].

### 2. Open Observing

| Notifications                         |
|---------------------------------------|
| Files                                 |
| Settings                              |
| ePortfolios                           |
| My Badges                             |
| Required Train-<br>ings<br>Management |
| Observing                             |
|                                       |

In User Navigation, click the **Observing** link.

#### 3. Add Student

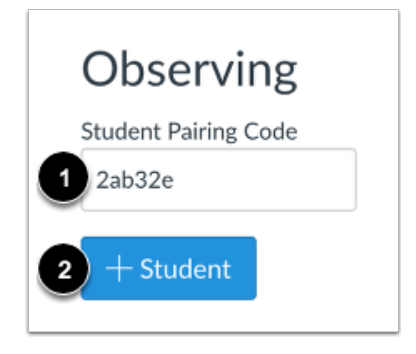

Type the pairing code in the **Student Pairing Code** field [1] and click the **Add Student** button [2].

#### 4. View Student

| Observing<br>Student Pairing Code |
|-----------------------------------|
| + Student                         |
| Students Being Observed           |
| Emily Boone                       |